Open the UPC IP on OE, go to "USER SETTINGS", and choose its " VIDEO SETTINGS", see below window:

| Video 🖸          | Video Sottings                              |
|------------------|---------------------------------------------|
| User Settings    | Video Standard                              |
| Video Settings   | Video Standard : PAL@25                     |
| Motion Detection | i Video Paramer                             |
| Alarm Sottings   | Enable QOS                                  |
| Alarm Settings   | The Frame Rate Priority In Quality Priority |
| Recording        | ➡ Main Stream                               |
| SD Card          | Stream Mode: 720P                           |
| F-mail Sattings  | Bit Rate Control: VBR                       |
| L'indi Settings  | Frame Rate: 25                              |
| User Management  | Bit Rate(kbps): 3072 (500-12000kbps)        |
| Pan Settings     | Sub Stream                                  |
| System 🖸         | Stream Mode: D1                             |
| PT7/Menu Control | Bit Rate Control: VBR                       |
| TIZMENI Control  | Frame Rate: 25                              |
|                  | Bit Rate(kbps): 1024 (500-12000kbps)        |
|                  | CSD SD                                      |
|                  | Time Marker                                 |
|                  | Time Format : YYYY/MM/DD                    |
|                  | Video Info.                                 |
|                  | RTP Packet                                  |
|                  | RTP Packet: 1448*5                          |
|                  | Canfirm                                     |

Set the bit rate of main stream & sub stream to be the value like my image, see the information above of red line, "3072" for main stream, and "1024" for sub stream, then click "CONFIRM" button on the bottom.

Choose "PTZ MENU CONTROL" you can see the control page like below image, click button of "**M**" to open the PTZ'S zoom module setting, and the default language may be CHINESE, you can press PTZ controller button button of "**U**" to move to the top option, and click PTZ controller button of "**L**" or "**R**" to change language as ENGLISH.

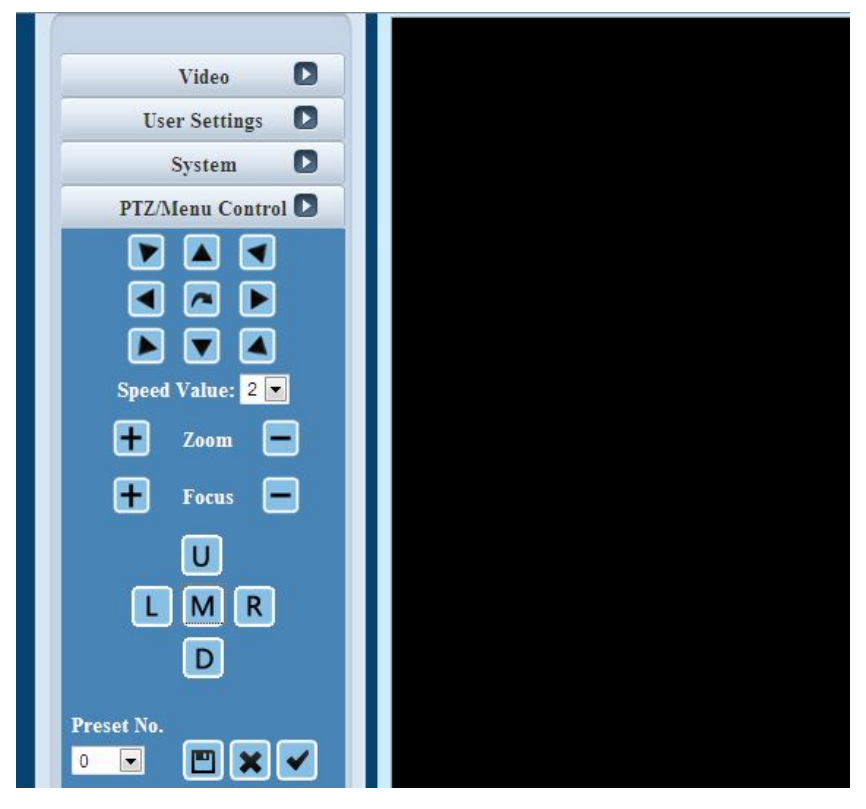

Then choose the NO. 4 option of "**AE MODE**", and click PTZ controller button of "**L**" or "**R**" to enter its sub menu, then you can click PTZ controller button button of "**U**" or "**D**" to move to the NO. 5 option of "**DENOISE**", you need to set its status as "OFF" or set to be "1" (sorry I can not make screen shot of live video to show you the menu), click button of "**L**" or "**R**" to directly change its status.

Now you can find the video should be normal, or you can reboot the camera to check.